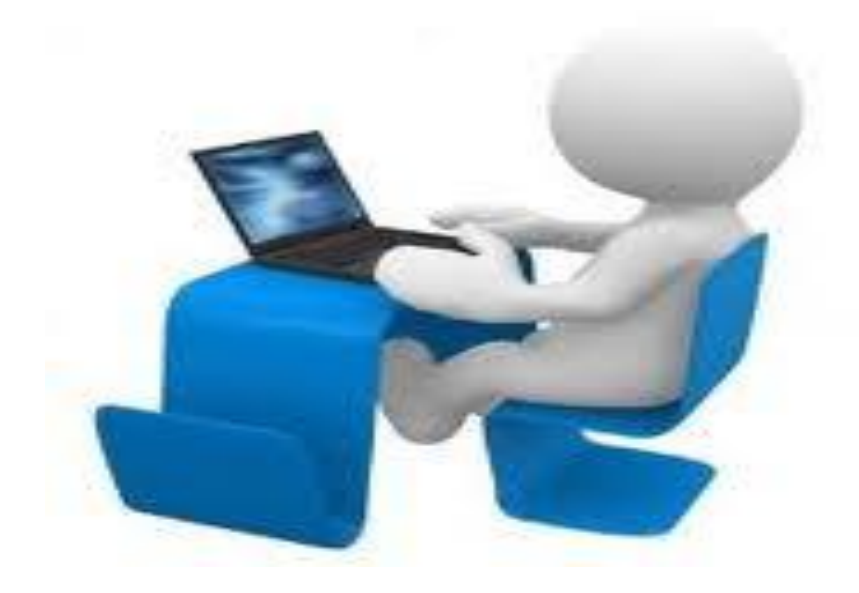

### INSTRUCCIONES PARA LA PROPUESTA DE CURSOS DE EXTENSION UNIVERSITARIA

Manual del profesor

UNIVERSIDAD DE LAS PALMAS DE GRAN CANARIA Vicerrectorado de Titulaciones y Formación Permanente

Servicio de Gestión Académica Y Extensión Universitaria

### ÍNDICE

| 1. INTRODUCCIÓN                                                                                                    | 2 |
|----------------------------------------------------------------------------------------------------|---|
| 2. DESCRIPCIÓN DE LOS PROCEDIMIENTO                                                                                  | 2 |
| 2.1. Convocatoria de cursos de Extension Universitaria         2.2. Procedimiento para la presentación de propuestas | 2 |
| 3. MODIFICACIÓN DE LOS DATOS DEL CURSO                                                                               | 7 |
| 3.1. Datos que no se pueden modificar                                                                                | 7 |
| 3.2. Datos que sí se pueden modificar                                                                                | 7 |
| 4. INSCRIPCIÓN DE ALUMNOS                                                                                            | 8 |
| 5. COMUNICACIÓN DEL PROFESOR CON LOS ALUMNOS                                                                         | 8 |
| 5.1. Cursos presenciales                                                                                             | 8 |
| 5.2. Cursos no presenciales y semipresenciales                                                                       | 8 |

UNIVERSIDAD DE LAS PALMAS DE GRAN CANARIA Vicerrectorado de Titulaciones y Formación Permanente

Servicio de Gestión Académica Y Extensión Universitaria

### 1.- INTRODUCCIÓN

El presente manual de Extensión Universitaria se ha elaborado con la finalidad de facilitar información sobre el procedimiento para la presentación de propuestas de Cursos de Extensión Universitaria para el curso académico 2019 / 2020 conforme a la convocatoria vigente.

Del mismo se puede obtener información actualizada sobre las actuaciones a seguir, así como para la resolución de incidencias y dar respuestas a las consultas más frecuentes.

El programa informático permite a los Directores de los Cursos conocer la gestión académica y económica así como la situación administrativa de los cursos sin necesidad de desplazarse ya que se lleva a cabo a través de MiULPGC.

#### 2. DESCRIPCIÓN DE LOS PROCEDIMIENTOS

#### 2.1. Convocatoria de cursos de Extensión Universitaria

Entre el mes de marzo de cada año, el Vicerrector de Titulaciones y Formación Permanente, publica la convocatoria para la presentación de proyectos de cursos de extensión universitaria.

La difusión se efectúa a través de la página web.

#### 2.2. Procedimientos para la presentación de propuestas.

 a) Las propuestas de cursos de Extensión Universitaria se harán por el profesor proponente como director de cada uno, a través de la aplicación informática en MiULPGC en el apartado "Mi docencia".

Dentro de "*Mi docencia*" se ha de entra en "*Mis cursos de Cultura, Extensió n Universitaria y Armonizació n (para directores / decanos.* 

En esta pantalla aparecen todos los cursos de los que haya sido director en cursos académicos anteriores.

UNIVERSIDAD DE LAS PALMAS DE GRAN CANARIA Vicerrectorado de Titulaciones y Formación Permanente

#### Servicio de Gestión Académica Y Extensión Universitaria

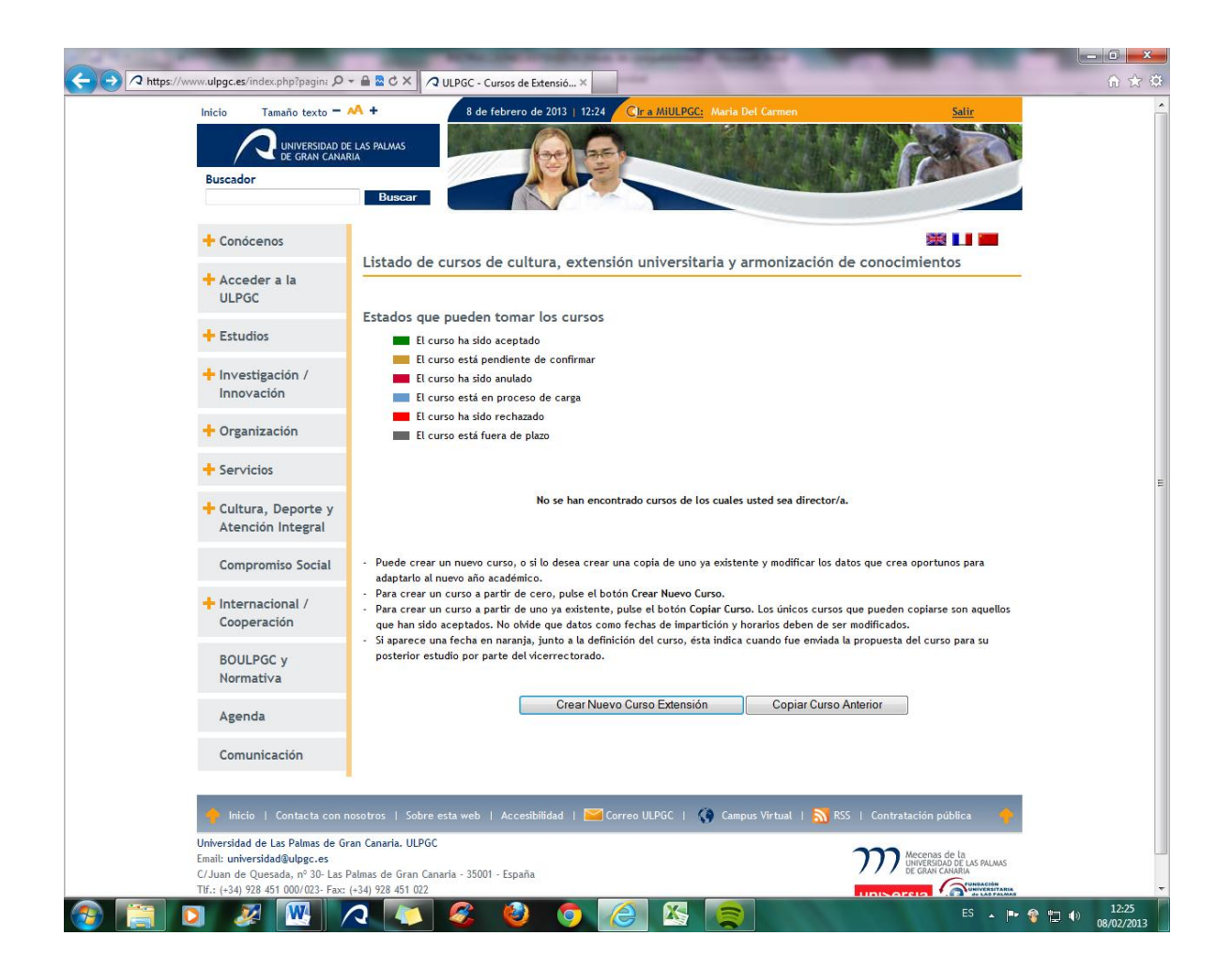

Puede crear un nuevo curso, o si lo desea, copiar otro ya existente y modificar los datos necesarios para adaptarlo al nuevo curso académico.

- Para **crear** un nuevo curso (a partir de cero) pulse el botón *"Crear Nuevo Curso"*
- Para copiar un curso ya existente, pulse el botón "Copiar Curso anterior". Los únicos cursos que pueden recogerse son aquellos que en su momento fueron aceptados. No olvide que ha de actualizar los datos, fechas de impartición y horarios, además de todos aquellos que considere necesarios.
- Para **modificar** un curso, ha de pulsar en el curso y modificar los datos.

UNIVERSIDAD DE LAS PALMAS DE GRAN CANARIA Vicerrectorado de Titulaciones y Formación Permanente

Servicio de Gestión Académica Y Extensión Universitaria

Según el estado en que se encuentre el curso (aceptado, anulado, rechazado, etc.), aparecerán diferentes colores tal y como se muestra en el cuadro anterior.

### b) Datos de obligatorio cumplimiento.

| Inicio Tamaño texto =                                                                  | AA + 8                                                                | de febrero de 201              | 3   12:34 Clr a MiULPGC: Maria Del Carmen | <u>Salir</u>                                 |  |
|----------------------------------------------------------------------------------------|-----------------------------------------------------------------------|--------------------------------|-------------------------------------------|----------------------------------------------|--|
| UNIVERSIDAD D<br>DE GRAN CANA<br>Buscador                                              | E LAS PALMAS<br>RIA<br>Buscar                                         |                                |                                           |                                              |  |
| + Conócenos                                                                            |                                                                       |                                |                                           | × 11 🔤                                       |  |
| + Acceder a la                                                                         | I NUEVO CURSO DE EX                                                   | tensión universi               | TARIA                                     |                                              |  |
| ULPGC                                                                                  | Título<br>Fochas do                                                   | PRUEBA EXTE                    | ENSION II                                 |                                              |  |
| + Estudios                                                                             | celebración:                                                          | DEL 1 AL 15 DE                 | NOVIEMBRE                                 |                                              |  |
| + Investigación /                                                                      | Horario:<br>Lugar de<br>celebración:                                  | DE 9:00 A 13:00<br>CAMPUS UNIV | ERSITARIO                                 |                                              |  |
| Innovacion                                                                             | Localidad donde se<br>imparte:                                        | LAS PALMAS D                   | DE GRAN CANARIA                           |                                              |  |
| 🕂 Organización                                                                         | Nº Horas totales:                                                     | 50                             |                                           |                                              |  |
| + Servicios                                                                            | Nº de Plazas<br>ofertadas:<br>Nº mínimo de plazas<br>para realizar el | 25<br>5                        |                                           |                                              |  |
| + Cultura, Deporte y                                                                   | curso:<br>Fecha de Inicio:                                            | 01/11/2013                     | formato dd/mm/aaaa (ej: 11/03/2004)       |                                              |  |
| Atención Integral                                                                      | Fecha de Fin:                                                         | 15/11/2013                     | formato dd/mm/aaaa (ej: 11/03/2004)       |                                              |  |
| Compromiso Social                                                                      | ¿Es un curso<br>presencial?:                                          | Si No                          |                                           |                                              |  |
| + Internacional /<br>Cooperación                                                       | plataforma digital?:                                                  | No No                          |                                           |                                              |  |
| BOULPGC y<br>Normati∨a                                                                 |                                                                       |                                | Cancelar Siguiente                        |                                              |  |
| Agenda                                                                                 |                                                                       |                                |                                           |                                              |  |
| Comunicación                                                                           |                                                                       |                                |                                           |                                              |  |
| Inicio   Contacta con<br>Universidad de Las Palmas de G<br>Email: universidad@ulogc.es | nosotros   Sobre esta wel<br>ran Canaria. ULPGC                       | b   Accesibilidad              | d   🖼 Correo ULPGC   🌘 Campus Virtual   🗧 | RSS   Contratación pública 🍦                 |  |
| citie and control and a second                                                         | Delever de Care Conseile DE                                           | 004 5                          |                                           | UNIVERSIDAD DE LAS PALMAS<br>DE GRAN CANARIA |  |

- Título del curso
- Fecha de celebración
- Horario
- Lugar de celebración
- Localidad donde se imparte
- Nº de horas del curso

UNIVERSIDAD DE LAS PALMAS DE GRAN CANARIA Vicerrectorado de Titulaciones y Formación Permanente

Servicio de Gestión Académica Y Extensión Universitaria

- Nº de plazas ofertadas
- Nº mínimo de matrículas necesarias para realizar el curso
- Fecha de inicio
- Fecha de fin
- Modalidad si es presencial o no
- Si va a utilizar la plataforma digital o no
- Profesores:

Director, DNI y nº de horas.

Ponentes, DNI y nº de horas.

- Tasas de matrículas.
- Títulos de los temas o ponencias que se tratan en el curso (este será el programa del curso que aparecerá en el dorso de los certificados)

| ULPOL                            |                                                       |                                                                                                    |
|----------------------------------|-------------------------------------------------------|----------------------------------------------------------------------------------------------------|
|                                  | Título                                                | PRUEBA EXTENSION II                                                                                            |
| + Estudios                       | Fechas de<br>celebración:                             | DEL 1 AL 15 DE NOVIEMBRE                                                                                       |
| h Investigación /                | Horario                                               | DE 9:00 A 13:00 HORAS                                                                                          |
| Innovación                       | Lugar de<br>celebración:                              | CAMPUS UNIVERSITARIO                                                                                           |
|                                  | Localidad donde se<br>imparte:                        | LAS PALMAS DE GRAN CANARIA                                                                                     |
| + Organización                   | Nº Horas totales:                                     | 50                                                                                                    |
| + Servicios                      | Nº de créditos:                                       | 5                                                                                                    |
| + Cultura, Deporte v             | Nº de Plazas                                          | 25                                                                                                    |
| Atención Integral                | Nº mínimo de plazas                                   |                                                                                                    |
|                                  | para realizar el<br>curso:                            | 5                                                                                                    |
| Compromiso Social                | Fecha de inicio:                                      | 01/11/2013 formato dd/mm/aaaa (ej: 11/03/2004)                                                                 |
| + Internacional /<br>Cooperación | čEs un curso                                          | (1)/1/2U13 tormato dd/mm/aaaa (e): 11/U3/2U04)     (9) Si                                                      |
|                                  | presencial?:                                          | © No                                                                                                    |
| BOULPGC y                        | plataforma digital?:                                  | © No                                                                                                    |
| Agenda                           | Para realizar algún tip                               | o de modificación en los datos de profesores, instituciones colaboradoras, tasas, relación con un curso previo |
| 5                                |                                                       |                                                                                                    |
| Comunicación                     | Profesores                                            | Instituciones Colaboradoras Tasas de Matrícula Cursos previos Presupuestos                                     |
|                                  | Becas (número,<br>características y                   | 3 BECAS A DESEMPLEADOS                                                                                         |
|                                  | requisitos).                                          | CUALQUIER PERSONA INTERESADA EN                                                                                |
|                                  | Destinatarios (perfil<br>a efectos de<br>publicidad): |                                                                                                    |
|                                  | Observaciones:                                        |                                                                                                    |
|                                  |                                                       |                                                                                                    |

UNIVERSIDAD DE LAS PALMAS DE GRAN CANARIA Vicerrectorado de Titulaciones y Formación Permanente

|                                           | And the local data is a support of the local data of the local data of the local dat |                |
|-------------------------------------------|----------------------------------------------------------------------------------------------------|----------------|
| Acceder a la                              | C X X VIULAGC - Cursos de Extensió X     CURSOS DE EXTENSION UNIVERSITARIA                                                                                                    | (1) 文 (2)<br>▲ |
| ULPGC                                     | PRUEBA EXTENSION II                                                                                                    |                |
| + Estudios                                | l Datos complementarios de los cursos                                                                                                    |                |
| + Investigación /<br>Innovación           | Becas (número,<br>características y<br>requisitos):                                                                                                    |                |
| 🕂 Organización                            |                                                                                                    |                |
| + Servicios                               | Destinatarios<br>(perfil a efectos<br>de publicidad):                                                                                                    |                |
| + Cultura, Deporte y<br>Atención Integral |                                                                                                    |                |
| Compromiso Social                         | A                                                                                                    |                |
| + Internacional /<br>Cooperación          | Observaciones:                                                                                                    | E              |
| BOULPGC y<br>Normativa                    |                                                                                                    |                |
| Agenda                                    | Objetivos y breve<br>descrioción del                                                                                                    |                |
| Comunicación                              | contenido del<br>curso (Breve<br>resumen de 10 a<br>20 líneas a ejectos                                                                                                    |                |
|                                           | de publicidad):                                                                                                    |                |
|                                           | Títulos de los<br>temas o ponencias<br>que se tratan en el<br>curso (Desplosar<br>curso en 10 o más<br>temas a efectos de<br>publicidad. Si lo<br>desea puede<br>colocar el nombre<br>del profesor al<br>lado de cada tema<br>o ponencia):                                                                                                    |                |
|                                           | profesorado<br>(escriba el nombre<br>completo de cada<br>profesor y el                                                                                                    | 12:38          |

Cuando finalice la introducción de todos los datos, para concluir el proceso pulsar la opción enviar al Vicerrectorado.

| Sus cursos aparecerán con el color                      |  |
|---------------------------------------------------------|--|
| Cuando el curso haya sido aceptado aparecerá en color   |  |
| Si es curso es anulado aparecerá en color               |  |
| Si el curso está en proceso de carga aparecerá en color |  |
| Si el curso ha sido rechazado aparecerá en color        |  |
| Si el curso está fuera de plazo aparecerá en color      |  |

UNIVERSIDAD DE LAS PALMAS DE GRAN CANARIA Vicerrectorado de Titulaciones y Formación Permanente

#### Servicio de Gestión Académica Y Extensión Universitaria

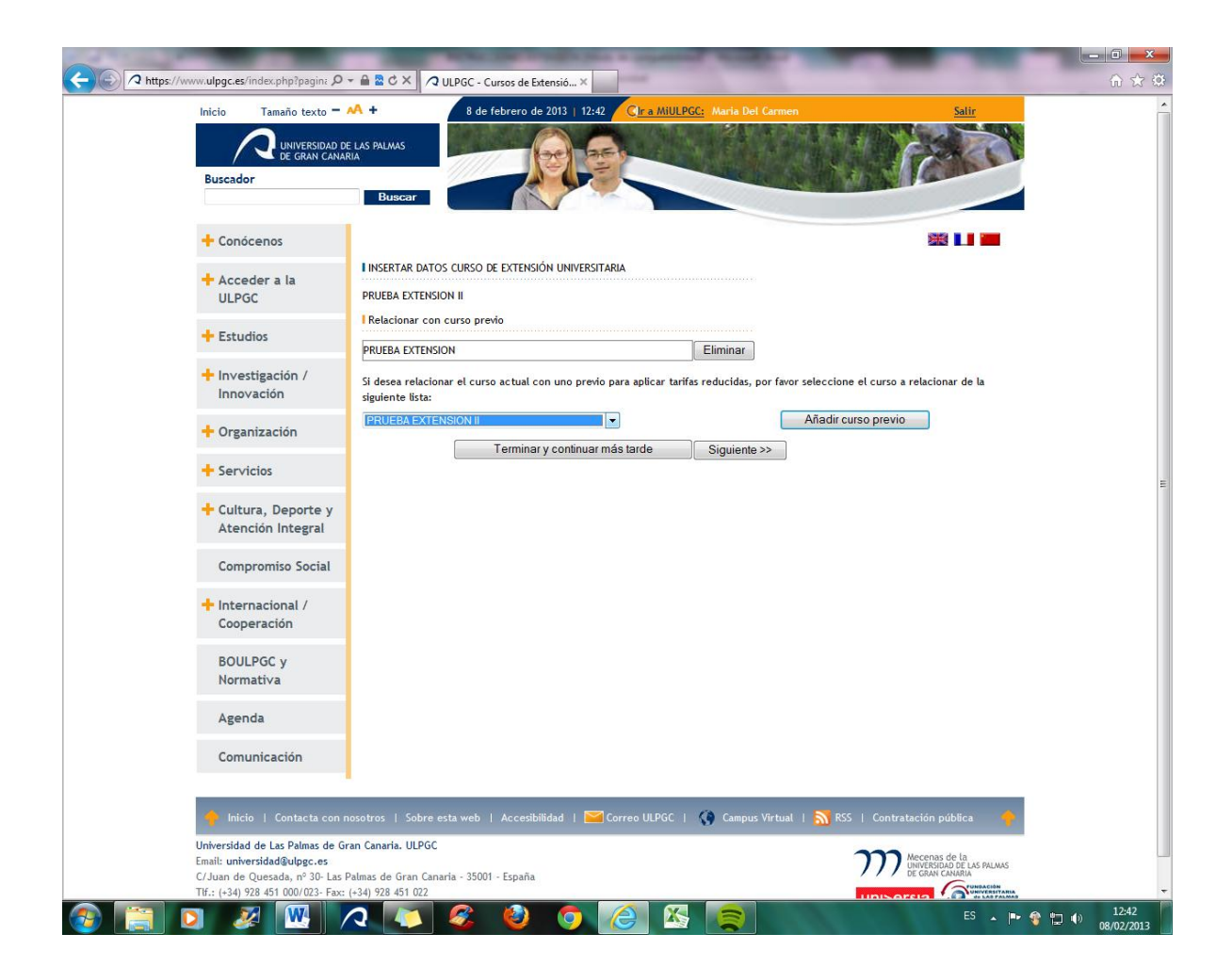

### 3.- MODIFICACIÓN DE LOS DATOS DEL CURSO

#### 3.1 Datos que NO SE PUEDEN MODIFICAR.

Una vez aprobado el curso no se pueden modificar los siguientes datos:

- Titulo del curso
- Nº de horas
- Precio del curso
- Programa del curso

UNIVERSIDAD DE LAS PALMAS DE GRAN CANARIA Vicerrectorado de Titulaciones y Formación Permanente

Servicio de Gestión Académica Y Extensión Universitaria

### 3.2 Datos que sí se pueden modificar

Para modificar dato tales como, fecha, lugar de impartición o ponentes, se debe proponer previamente por correo electrónico a la dirección cursosextension@ulpgc.es

Para solicitar aclaraciones o consular dudas, puede hacerlo a través de esta misma dirección que corresponde a la Subdirección de Extensión Universitaria.

### 4.- INSCRIPCIÓN DE ALUMNOS

La matricula de los estudiantes, podrá hacerse en la siguiente página web:

http://www.ulpgc.es/index.php?pagina=extensionuniversitaria&ver=inicio

Una vez abierto el plazo de matriculación, el director del curso puede conocer el numero de matriculas y el estado de las mismas a través de MiULPGC.

### 5.- COMUNICACIÓN DEL PROFESOR CON LOS ALUMNOS.

#### 5.1 Cursos presenciales

Si desea ponerse en contacto con los alumnos, podrá hacer a través de la lista de distribución de alumnos, de la forma que a continuación se indica:

### MIULPGC -> MI DOCENCIA -> MIS CURSOS EXTENSIÓN UNIVERSITARIA DE LOS QUE SOY DIRECTOR.

En la lista de distribución se relacionan todos los alumnos que se matricularon en plazo y su correo electrónico. Puede enviarse correo electrónico a un alumno determinado o a todos, según se desee.

UNIVERSIDAD DE LAS PALMAS DE GRAN CANARIA Vicerrectorado de Titulaciones y Formación Permanente

Servicio de Gestión Académica Y Extensión Universitaria

### 5.2 Cursos no presenciales y semipresenciales

Antes de iniciarse el curso, el director ha de ponerse en contacto con los alumnos para informarles de los trámites a seguir. Para ello utilizará la lista de distribución de la forma siguiente:

MIULPGC -> MI DOCENCIA -> MIS CURSOS DE EXTENSIÓN UNIVERSITARIA DE LOS QUE SOY DIRECTOR.

Así, además de darles la bienvenida, podrá impartir las instrucciones necesarias para informarles sobre el campus virtual y el acceso a la plataforma.

- Alumnos pertenecientes a la comunidad universitaria: entrarán con su DNI sin puntos ni letras y la contraseña de la ULPGC.
- Alumnos externos: Se les debe indicar que entren por MiULPGC con el DNI, sin puntos ni letras en "usuario" y en "contraseña".

Compruebe que les funciona, y especialmente con ellos, debe asegurarse que saben participar.

Si alguno de los alumnos matriculados no recordara su contraseña puede informarle como se hace: *Remita un correo electió nico a <u>cursosextensió n@ulpgc.es</u> indicando su DNI y un rú mero de telé fono mó vil para que tras resetear la clave, se la remitamos a ese telé fono.* 

Por último, para resolver incidencias producidas en relación con el campus virtual, ha de contactar con la dirección siguiente: <u>campusvirtual@ulpgc.es</u>

Muchas gracias por su atención. Las Palmas de Gran Canaria, a 1 de marzo de 2019.